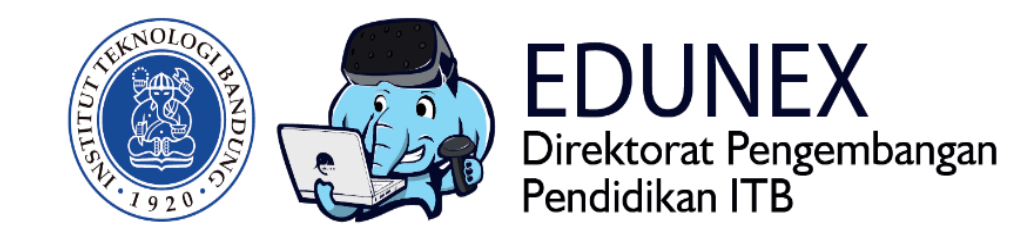

## MEMINDAHKAN KONTEN PERKULIAHAN LAMA KE KELAS DARING YANG BARU DI KULIAH ITB

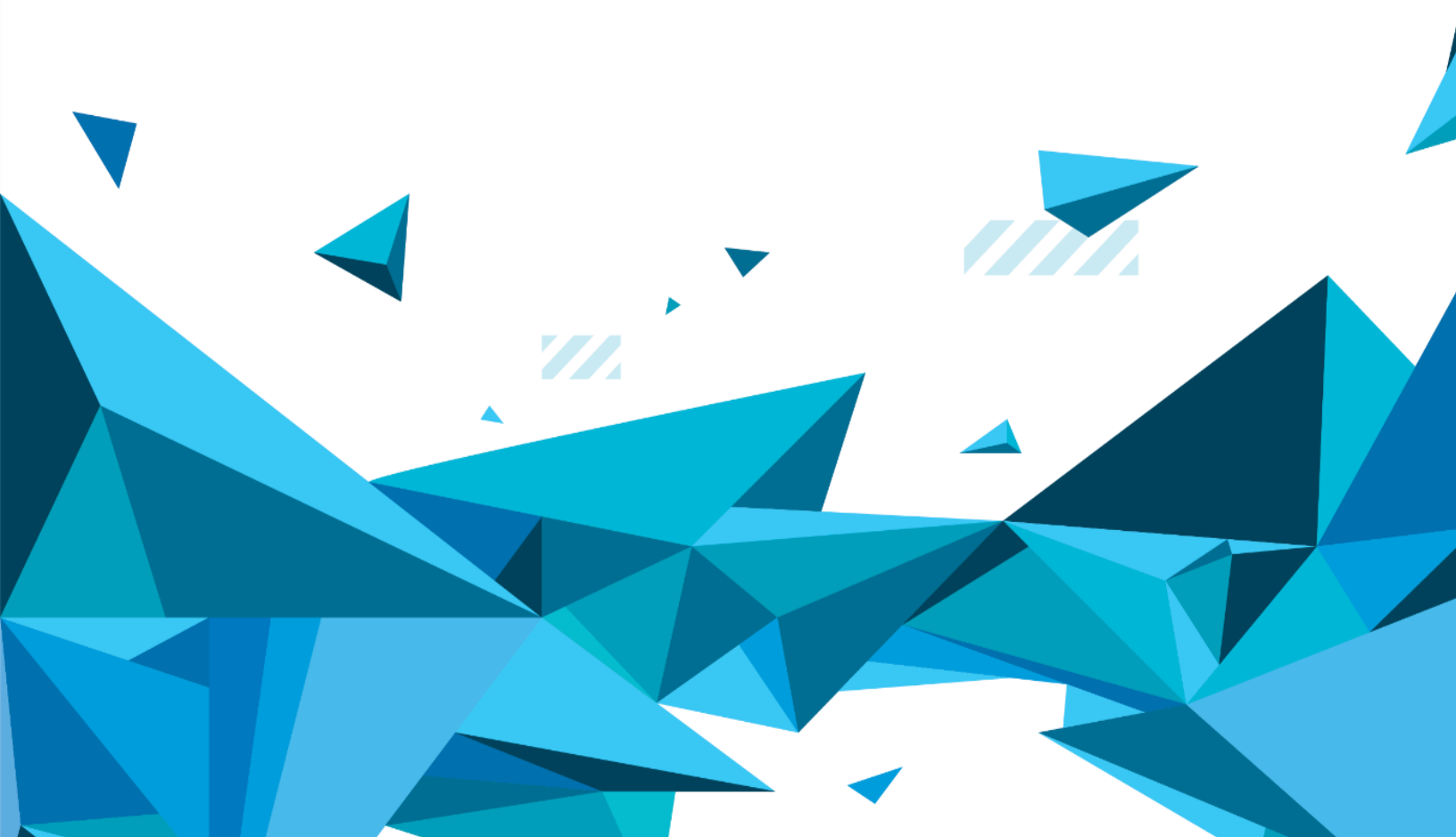

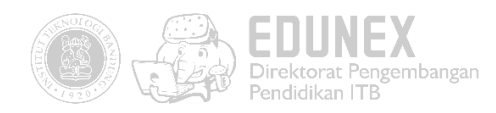

## 1. Backup Konten Kuliah Lama

• Pindahkan aktifitas yang akan di backup ke topik pertama

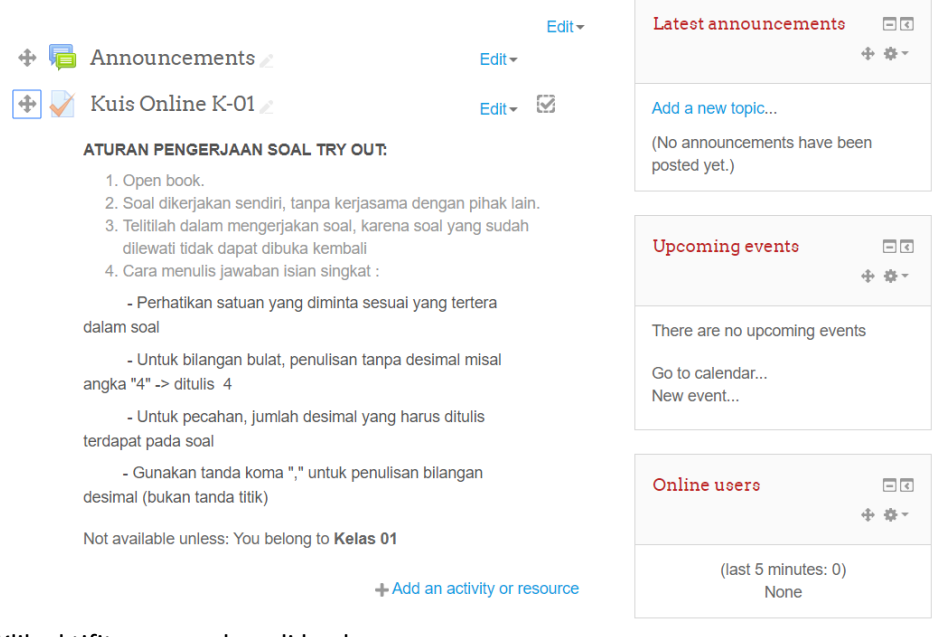

• Klik aktifitas yang akan di backup

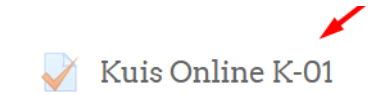

Klik backup

| Administration                                 |
|------------------------------------------------|
| <ul> <li>Quiz administration</li> </ul>        |
| <ul> <li>Edit settings</li> </ul>              |
| <ul> <li>Group overrides</li> </ul>            |
| <ul> <li>User overrides</li> </ul>             |
| 🗱 Edit quiz                                    |
| Q Preview                                      |
| Results                                        |
| <ul> <li>Locally assigned<br/>roles</li> </ul> |
| <ul> <li>Permissions</li> </ul>                |
| <ul> <li>Check permissions</li> </ul>          |
| <ul> <li>Filters</li> </ul>                    |
| Logs                                           |
| Backup                                         |
| Restore                                        |
| Question bank                                  |

• Unchecklist include enrolled users

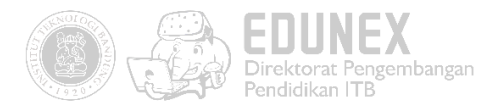

| IMS Common Cartridge 1.1<br>Include enrolled users<br>Anonymize user information<br>Include user role assignments<br>Include activities and resources<br>Include blocks<br>Include blocks<br>Include blo       | Backup settings                  |                                                                                |
|----------------------------------------------------------------------------------------------------|----------------------------------|--------------------------------------------------------------------------------|
| Include enrolled user i Anonymize user information Include user role assignment Include activities and resources Include blocks Include blocks Include comments Include comments Include calendar events Include user completion details Klik jump to final step IVUMP TO FINAL STEP NEXT                                                                                                    | IMS Common Cartridge 1.1         |                                                                                |
| Anonymize user information<br>Include user role assignments<br>Include activities and resources<br>Include blocks<br>Include blocks<br>Include comments<br>Include comments<br>Include badges<br>Include calendar events<br>Include user completion details<br>XIMIP TO FINAL STEP NEXT                                                                                                    | Include enrolled users           |                                                                                |
| Include user role assignments<br>Include activities and resources<br>Include blocks<br>Include filters<br>Include comments<br>Include badges<br>Include calendar events<br>Include user completion details<br>Include user completion details<br>Include tails<br>Include tails<br>Includ | Anonymize user information       |                                                                                |
| Include activities and resources  Control Control Cont                                                                                                    | Include user role assignments    |                                                                                |
| Include blocks  Include filters  Include comments  Include badges  Include calendar events  Include user completion details  Include user completion MEXT                                                                                                    | Include activities and resources |                                                                                |
| Include filters  Include comments Include badges Include calendar events Include user completion details Include user completion details Itik jump to final step IUMP TO FINAL STEP NEXT                                                                                                    | Include blocks                   |                                                                                |
| Include comments  Include badges  Include calendar events  Include user completion details  Include user completion details  Include the temperature  Include the temperature  Include the temperatu                                                                                                    | Include filters                  |                                                                                |
| Include badges  Include calendar events  Include user completion details  Include user score background background backgr                                                                                                    | Include comments                 |                                                                                |
| Include calendar events  Include user completion details  Clik jump to final step IUMP TO FINAL STEP NEXT                                                                                                    | Include badges                   |                                                                                |
| Include user completion details Calling include user completion details Calling includ                                                                                                    | Include calendar events          |                                                                                |
| Clik jump to final step                                                                                                    | Include user completion details  |                                                                                |
| JUMP TO FINAL STEP NEXT                                                                                                    | lik jump to final step           |                                                                                |
| JUMP TO FINAL STEP NEXT                                                                                                    |                                  |                                                                                |
|                                                                                                    | JUMP TO FINAL S                  | TEP NEXT                                                                       |
|                                                                                                    |                                  |                                                                                |
|                                                                                                    |                                  |                                                                                |
| (lik Continue                                                                                                    | (lik Continue                    |                                                                                |
| 1. Initial settings ► 2. Schema settings ► 3. Confirmation and review ► 4. Perform backup ► Complete                                                                                                    | 1. Initial settings ► 2. Sch     | nema settings ► 3. Confirmation and review ► 4. Perform backup ► 5<br>Complete |

1. Initial settings ► 2. Schema settings ► 3. Confirmation and review ► 4. Perform backup ► 5. Complete

# CONTINUE

• Klik untuk Download file untuk menyimpan di Desktop, atau Klik restore untuk menampilkannya di course kosong di LMS yang sama

The backup file was successfully created.

•

X

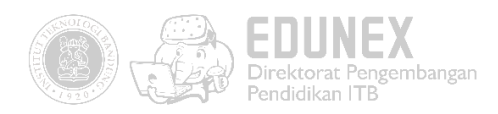

## User private backup area 💿

| Filename                                                       | Time                                | Size   | Download | Restore |
|----------------------------------------------------------------|-------------------------------------|--------|----------|---------|
| backup-moodle2-activity-1659-quiz1659-20200428-1252-<br>nu.mbz | Tuesday, 28 April 2020, 12:52<br>PM | 29.5KB | Download | Restore |
| MANAGE BACKUP FILES                                            |                                     |        | l l      |         |
|                                                                |                                     |        | A        | atau    |

• Pada contoh ini kami mendownload file backup tersebut

| Name                                | Date modified     | Туре        | Size   |
|-------------------------------------|-------------------|-------------|--------|
| 📕 New folder 🛛 🖊                    | 7/8/2020 4:09 PM  | File folder |        |
| 📙 template course 3.4 🛛 🗡           | 1/17/2020 8:43 AM | File folder |        |
| backup-moodle2-course-471-[kodemata | 1/17/2020 8:41 AM | MBZ File    | 574 KB |

### 2. RESTORE

• Buka course baru yang akan ditambahkan konten pembelajaran. Kemudian pastikan topik pertama dalam keadaan kosong/tidak ada aktifitas apapun

| General 🖉           | Edit▼                         | Upcoming events                         |                  |
|---------------------|-------------------------------|-----------------------------------------|------------------|
| 💠 晴 Announcements 🖉 | Edit - 💄                      | There are no upcoming of Go to calendar | events           |
| Topic 1 🖉           | Edit -                        | new event                               |                  |
|                     | + Add an activity or resource | Clock                                   | -<<br>+ ÷ -      |
|                     |                               | Server:<br>You:                         | 3:06pm<br>3:07pm |

• Klik course administration > restore

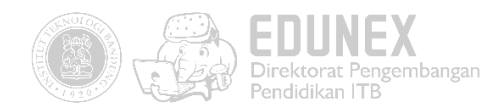

- Reports
- 🗘 Gradebook setup
- B Outcomes
- Badges
- 💣 Backup
- 🔗 Restore 🚤
- 🆧 Import
- 🐑 Share
- ✓ Reset
- Question bank
- Repositories
- ▶ Site administration
- Upload file mbz, kemudian klik restore

Import a backup file

| Files * | Choose a file                                      |
|---------|----------------------------------------------------|
|         | backup-moodle2-course-745-gecko-module_1-20191113: |
| ·       | Restore                                            |

• klik tombol continue

Backup settings

| ×        | Anonymize user information       | × | Include enrolled users        |
|----------|----------------------------------|---|-------------------------------|
| ✓        | Include activities and resources | × | Include user role assignments |
| ✓        | Include filters                  | ~ | Include blocks                |
| ×        | Include badges                   | × | Include comments              |
| ×        | Include user completion details  | ~ | Include calendar events       |
| ×        | Include grade history            | × | Include course logs           |
| ✓        | Include groups and groupings     | ~ | Include question bank         |
|          |                                  | ~ | Include competencies          |
| CONTINUE |                                  |   |                               |
|          |                                  |   |                               |
|          |                                  |   |                               |

• Arahkan pointer ke kategori Restore into this course > Pilih Delete the contents of this course and then restore > Klik Continue

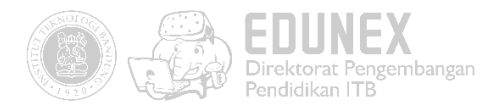

|                                                                                                    | There are too many results, enter a more specific search. |
|----------------------------------------------------------------------------------------------------|-----------------------------------------------------------|
|                                                                                                    | Search                                                    |
|                                                                                                    | Continue                                                  |
| Restore into this course                                                                                                    |                                                           |
| Merge the backup course into th cours                                                                                                    | is o<br>se 1                                              |
| Delete the contents of this cours<br>and then resto                                                                                                    | se 💿 🥒                                                    |
|                                                                                                    | Continue                                                  |
| Restore into an existing                                                                                                    | course                                                    |
| Merge the backup course into the existing course into the existing cour | ne 💿<br>Se                                                |
| Delete the contents of the existin<br>course and then resto                                                                                                    | Ng 🔿<br>re                                                |
| Select a cour                                                                                                    | se Course short<br>name Course full name                  |
|                                                                                                    |                                                           |
| Klik Next                                                                                                    |                                                           |
| Klik Next                                                                                                    |                                                           |
| Klik Next<br>Include activities and resources Include blocks                                                                                                    |                                                           |
| Klik Next<br>Include activities and resources<br>Include blocks<br>Include filters                                                                                                    |                                                           |
| Klik Next Include activities and resources Include blocks Include filters Include comments                                                                                                    |                                                           |
| Klik Next Include activities and resources Include blocks Include filters Include comments Include badges X                                                                                                    |                                                           |
| Klik Next Include activities and resources Include blocks Include filters Include comments Include badges Include calendar events                                                                                                    |                                                           |
| Klik Next Include activities and resources Include blocks Include blocks Include filters Include comments Include badges Include badges Include calendar events Include user completion details                                                                                                    |                                                           |
| Klik Next Include activities and resources Include blocks Include filters Include comments Include badges Include calendar events Include user completion details Include course logs X                                                                                                    |                                                           |
| Klik Next Include activities and resources Include blocks Include filters Include comments Include comments Include badges Include calendar events Include user completion details Include grade history Include grade history Include grade histo |                                                           |
| Klik Next Include activities and resources Include blocks Include filters Include comments Include calendar events Include calendar events Include user completion details Include grade history Include groups and groupings                                                                                                    |                                                           |
| Klik Next Include activities and resources Include blocks Include filters Include comments Include badges Include calendar events Include calendar events Include user completion details Include grade history Include grade history Include grade history Include completencies Include completencies                                                                                                    |                                                           |

•

• Abaikan pengaturan di halaman ini > scroll down > klik next

1. Confirm ► 2. Destination ► 3. Settings ► 4. Schema ► 5. Review ► 6. Process ► 7. Complete

| Course settings                   |                      |
|-----------------------------------|----------------------|
| Course name                       | Template Mata Kuliah |
| Course short name                 | template 1           |
| Course start date                 | 9 ~ July ~ 2020 ~ 前  |
| Keep current roles and enrolments | No v                 |
| Keep current groups and groupings | No v                 |
| Overwrite course configuration    | No v                 |

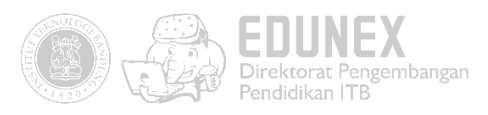

| Topik 12 |                 | User data | No |      |
|----------|-----------------|-----------|----|------|
| Topik 13 |                 | User data | No |      |
| Topik 14 |                 | User data | No |      |
| UAS      |                 | User data | No |      |
|          |                 |           |    |      |
|          | Previous Cancel |           |    | Next |

#### • Klik Perform restore

| Topik 10 | ✓               | User data | No |                 |
|----------|-----------------|-----------|----|-----------------|
| Topik 11 | ✓               | User data | No |                 |
| Topik 12 | ✓               | User data | No |                 |
| Topik 13 | ∢               | User data | No |                 |
| Topik 14 | ∢               | User data | No |                 |
| UAS      | ✓               | User data | No |                 |
|          | Previous Cancel |           |    | Perform Restore |

• Karena sebelumnya anda memindahkan dulu aktifitas ke general section, maka konten dapat ditemukan lagi di general section

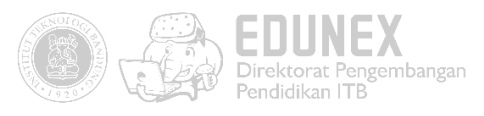

| Home » Courses »                                                          | Ujian Tahap Persiapan I | Bersama » Ruang Ujian F11202 Fisika Dasar IIB                                                                                                    |                                             | Turn eating of                                                 |
|---------------------------------------------------------------------------|-------------------------|----------------------------------------------------------------------------------------------------|---------------------------------------------|----------------------------------------------------------------|
| Clock                                                                     | -<                      | 💠 👼 Announcemente 🖉                                                                                                    | Edit≁<br>Edit≁                              | Latest announcements 💿 🕂                                       |
| Server:                                                                   | 1:07pm<br>1:07pm        | Kuie Online K-01     ATURAN PENGERJAAN SOAL TRY OUT:     Open book                                                                                                    | Edit 🕶 🖾                                    | Add a new topic<br>(No announcements have been<br>posted yet.) |
| Navigation                                                                | –<<br>⊕ ‡-              | <ol> <li>Soal dikerjakan sendiri, tanpa kerjasan</li> <li>Teiltilah dalam mengerjakan soal, karei<br/>dilewati tidak dapat dibuka kembali</li> <li>Cara menulis jawaban isian singkat :</li> </ol> | na dengan pihak lain.<br>na soal yang sudah | Upcoming events 📼<br>+ 🌣                                       |
| Home<br>Dashboard                                                         |                         | - Perhatikan satuan yang diminta sesu<br>dalam soal<br>- Untuk bilangan bulat, penulisan tanp<br>angka "4" -> ditulis 4                                                                            | iai yang tertera<br>a desimal misal         | There are no upcoming events<br>Go to calendar<br>New event    |
| <ul> <li>Site pages</li> <li>Courses</li> <li>Ujian Tahap Pers</li> </ul> | siapan                  | <ul> <li>Untuk pecahan, jumlah desimal yang<br/>terdapat pada soal</li> <li>Gunakan tanda koma "," untuk penuli<br/>desimal (bukan tanda titik)</li> </ul>                                         | y harus ditulis<br>san bilangan             | Online users                                                   |
| Bersama                                                                   | (imia Dasar             | Not available unless: You belong to Kelas 01                                                                                                    | 1                                           |                                                                |